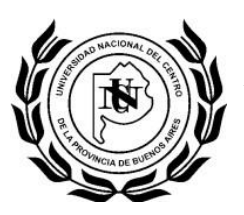

# Tutorial de utilización SIU Guaraní

Ingresamos al Sitio: guarani.salud.unicen.edu.ar

Click en Iniciar Sesion

| Escuela Superior de Ciencias de la Salud                                                                                                    | Jueves<br>09/03/2017           | ( Pi | Universidad Nac<br>de la Provincia d | cional del Centro<br>de Buenos Aires |
|----------------------------------------------------------------------------------------------------|--------------------------------|------|--------------------------------------|--------------------------------------|
|                                                                                                    |                                |      |                                      | Iniciar sesión                       |
|                                                                                                    |                                |      |                                      |                                      |
|                                                                                                    |                                |      |                                      |                                      |
| Para ingresar al sistema podés hacer click en el botón "Iniciar sesión". Reco<br>terminan cuando cerrás tu sesión. Para esto, usá la opción "Mi sesión"-"Desj | rdá: Tus trámites<br>pedirse". |      |                                      |                                      |
|                                                                                                    | Importante                     |      |                                      |                                      |
| Ante cualquier irregularidad dirigirse al departamento de alumnos personaln                                                                                   | mente.                         |      |                                      |                                      |
|                                                                                                    |                                |      |                                      |                                      |

**NOTA:** en el primer ingreso al sistema, el campo identificación es el documento y la clave son los últimos cuatro números del mismo, clave que podrá cambiar una vez que haya ingresado al sitio

| Ingresá tu identificación y tu clave.                                  | Ауида           |
|------------------------------------------------------------------------|-----------------|
| Identificación:<br>Clave:                                              | -               |
| <u>Teclado Virtual</u><br>¿Olvidaste tu Clave?, ¿Se bloqueó tu Cuenta? | Recuperar clave |
|                                                                        | Aceptar Limpiar |

Av. Pringles 4375 – OLAVARRIA - B7400AND Tel: (02284) 42-6382

## Menú de Operaciones:

#### Mi Sesión:

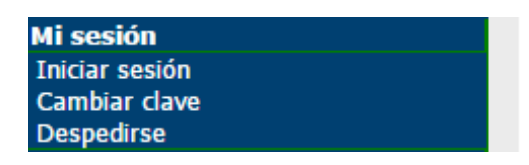

En este menú se encuentran las opciones para iniciar sesión, cambiar la contraseña y cerrar sesión

#### Cursada:

| Cursadas               |  |
|------------------------|--|
| Anulación              |  |
| Consulta               |  |
| Inscripción a cursadas |  |

En este menú se realizan las inscripciones, consultas y anulaciones a las cursadas habilitadas para el alumno

### Click en Inscripción a Cursadas

Luego, haga click en el nombre de la materia a la que desea inscribirse de las listadas en pantalla

| Inscripción a cursadas: Selección de materia                          |          |                 |
|-----------------------------------------------------------------------|----------|-----------------|
|                                                                       |          |                 |
| Ayuda                                                                 |          |                 |
| Hacé click en la lista sobre la materia a la que te querés inscribir. |          |                 |
| Carrera: (C002) Medicina<br>Plan: 2014<br>Legajo:                     |          |                 |
| Listado de materias para inscripción a cursadas                       |          |                 |
| Materia                                                               | Créditos | Estás inscripto |
| (ES012) - Diagnóstico por Imágenes (1ro)                              | 0        | No              |
| (ES016) - Diagnóstico por Imágenes (2do)                              | 0        | No              |
| (ES013) - Enfermedades Infecciosas (1ro)                              | 0        | No              |
|                                                                       |          |                 |

A continuación se listan las comisiones disponibles de dicha materia, click cobre la comisión deseada

|                                                                           |                                                                                        |                                                       |                        | Αγια    |       |     |
|---------------------------------------------------------------------------|----------------------------------------------------------------------------------------|-------------------------------------------------------|------------------------|---------|-------|-----|
|                                                                           | Hace                                                                                   | click en el nombre de la com                          | sion para inscribirte. |         |       |     |
|                                                                           |                                                                                        |                                                       |                        |         |       |     |
| Carrera: (C002) Med                                                       | licina                                                                                 |                                                       |                        |         |       |     |
| Carrera: (C002) Mec<br>Plan: 2014<br>Legaio:                              | licina                                                                                 |                                                       |                        |         |       |     |
| Carrera: (C002) Mec<br>Plan: 2014<br>Legajo:<br>Materia: (ES020) Me       | licina<br>todología de la Investigació                                                 | n I (CB) (1ro)                                        |                        |         |       |     |
| Carrera: (C002) Mec<br>Plan: 2014<br>Legajo:<br>Materia: (ES020) Me<br>Li | licina<br>stodología de la Investigació<br>istado de comisiones para                   | n I (CB) (110)<br>a la inscripción a cursadas         |                        |         |       |     |
| Carrera: (COO2) Mec<br>Plan: 2014<br>Legajo:<br>Materia: (ESO2O) Me<br>Li | licina<br>todología de la Investigació<br>istado de comisiones para<br>Cupo disponible | n I (CB) (110)<br>a la inscripción a cursadas<br>Sede | Período Lectivo        | Cátedra | Turno | Ver |

Av. Pringles 4375 – OLAVARRIA - B7400AND Tel: (02284) 42-6382

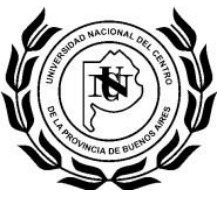

## Matricula:

En este Menú, se realiza la reinscripción a la carrera, seleccione la carrera correspondiente y haga click en el botón SELECCIONAR

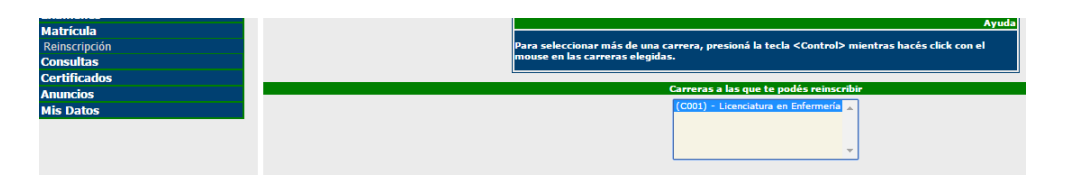

Es **fundamental** revisar todos los datos censales, de las tres pestañas (Datos censales principales, Datos económicos, Otras actividades).

| Te vas a reinscribir en las siguientes carreras:                                                                          |
|----------------------------------------------------------------------------------------------------|
| (C001) Licenciatura en Enfermenía                                                                                         |
| Período Lectivo: 2017-Reinscripción<br>Última actualización de datos censales: 17/03/2016                                 |
| Datos censales principales Datos económicos Otras actividades                                                             |
| Email y Obra social                                                                                                    |
| E-mail:                                                                                                    |
| Cobertura de salud (ejemplo: obra social, prepaga, mutual): Por ser familiar a cargo (de padre, madre, cónyuge o tutor) 🔻 |
| Situación familiar                                                                                                    |
| Estado civil: Divorciado 🔻 🗹 Se encuentra unido de hecho                                                                  |
| Cantidad de hijos: Más de dos ▼                                                                                           |
| Cantidad de familiares a cargo: -                                                                                         |
| Domicilio durante el período de clases                                                                                    |
| Tipo de residencia: Otros T                                                                                               |
| ć Con quién vive durante este período ? 🕘 🔻                                                                               |
| Calle: Número: Piso: 1 Departamento: Unidad:                                                                              |

Al finalizar, presionar el botón Grabar,

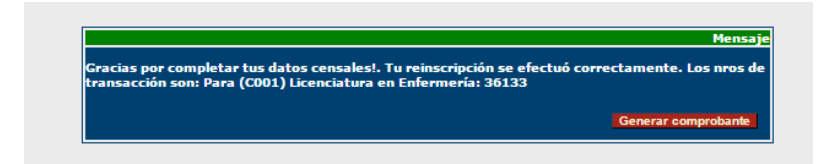

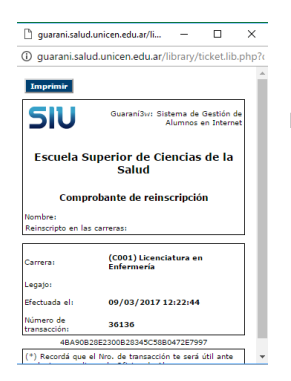

Es fundamental Generar comprobante e imprimirlo, en caso de realizar un reclamo el mismo será solicitado sin excepciones.